# Home Health NOA Creation

Prepared for

# myUnity Essentials Financial

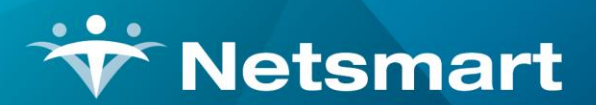

#### www.ntst.com

11100 Nall Avenue Overland Park, KS 66211 800.842.1973

© 2020 Netsmart Technologies, Inc. Confidential and Proprietary to Netsmart Technologies, Inc.

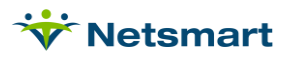

# **Table of Contents**

| Overview                                              | 1 |
|-------------------------------------------------------|---|
| Setup                                                 | 1 |
| Configure the NOA Electronic Option Set               | 1 |
| Creating Electronic NOAs                              | 2 |
| Condition Code 47                                     | 4 |
| Printed NOAs                                          | 5 |
| Cancelling an NOA                                     | 7 |
| Cancel NOA using Void/Cancel Claim Type (no Remarks): | 7 |
| NOA with Cancellation Condition Code and/or Remarks   | 8 |
| Tracking NOAs                                         | 8 |
| Claims Status                                         | 8 |
| Billing Pre-Audit                                     | 8 |
| PPS Activity Report                                   | 9 |
| Late NOA Exception Request1                           | 1 |

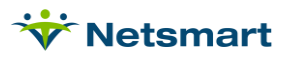

### Overview

Effective January 1, 2022, Medicare requires a Home Health Notice of Admission (NOA) via Electronic Data Interchange for active and newly admitted patients.

RAPs are no longer required for billing periods starting in 2022 or later. Instead, the Home Health Notice of Admission (NOA) must be submitted and accepted by Medicare within 5 calendar days after the Admission Date. Clinical users will use the NOA Verbal Order form (formerly named the RAP Notice Verbal Order) to allow the NOA to generate in Billing prior to a SOC assessment being completed and exported.

In addition to being required for new admissions in 2022, an NOA is required for patients on service in 2021 who continue service in 2022. These continuing patients will have an NOA created with an "artificial" admit date that is equal to the first day of their first 2022 billing period. Users should NOT enter this artificial admit date as the patient's admit date in the patient file. The NOA and all claims for that patient's admission will automatically populate this artificial admit date without any user intervention.

Late NOAs will result in a payment penalty equal to a 1/30 reduction of the 30-day period payment amount for each day from the admission date until the date the NOA is accepted.

If requesting an exception for a late NOA, a "KX" modifier should be submitted on the Final claim along with a Remark (Bill Note).

Electronic option sets in myUnity Essentials Financial can be configured to create these non-standard NOA 837I transaction files. If not submitting electronically, a UB04 hard copy can be printed or saved as a PDF from the Electronic Claims menu via the UB04 button.

# Setup

### **Configure the NOA Electronic Option Set**

Go to **Billing > Electronic Claims** and select the **#146 Medicare NOA** Option Set. For non-hosted clients, contact <u>Netsmart Client Support</u> to obtain an Option Set.

Click **Options** and change the following locators to match the option set used currently for submitting claims.

**0100.06 ISA\*06 Interchange Sender ID:** set to your agency Medicare Submitter ID or the ID assigned by clearinghouse.

**0100.08 ISA\*08 Interchange Receiver ID:** set to your MAC Receiver ID (CGS/J15 – **15004**, NGS/J6 – **06001**, NGS/JK – **14011**, Palmetto/JM – **11001)** or the value assigned by clearinghouse. For a list of MACs by State go to <u>https://www.cms.gov/files/document/macs-state-jun-2021.pdf</u>.

**2010.80 NM1\*PR Subscriber Payor ID:** set to Insurance Submitter Number (make sure the 5-digit payer ID is present in the Payor/Submitter# field of the Insurance tab in the Insurance file) or set to Bypass this Data Element (Use Receiver ID).

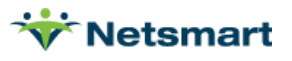

**9000.15 Clearinghouse:** set to RevConnect/Ability, Waystar/Zirmed or leave set to Bypass depending on your agency set-up.

Press **Save** and close the Option Set wizard.

On the Electronic Billing window, set the Selection Type to **Insurance**. Click on the **Specific Includes** tab and search for and select the **Medicare PPS** and **MSP Home Health** insurances. Press **Store** to retain this selection.

**Note:** NOAs can be created for any payer set to Insurance Type 1–Medicare (Fee for Service) or 2– Medicare (HMO/Managed) regardless of whether PPS Billing is checked or not. Confirm NOA requirements with the Medicare Advantage Payer prior to adding it to an NOA option set. If you need a unique NOA Option Set for MA payers, make a **Copy** of option set #146 by assigning a unique Destination ID number and update ISA\*06 and ISA\*08 and any other locators based on the payer or clearinghouse requirements. Refer to the <u>Creating an Option Set FAQ</u> for detailed instructions.

### **Creating Electronic NOAs**

Go to Billing > Electronic Claims and select the Medicare NOA option set.

Report Sequence: Patient or Insurance

Selection Type: Patients or Insurances (use Specific Includes tab for selections).

Submitted Type: Un-Submitted Only (set to 'All Records' only if needing to resubmit an NOA).

Admit Date Selection: enter Admit date range for the NOA generation. Use a wide date range to capture late submissions.

**Unit Selection:** check Active and select Unit if your agency submits by Unit, otherwise leave unchecked.

Filename: enter a unique filename with a .X12 extension.

Press **Preview** to view the Electronic Claim Submission report. Only patients with a period beginning on or after 1/1/2022 will pull to the report (the certification period must be present in Billing).

For assistance resolving exception messages on the report, refer to the <u>Electronic Submissions</u> <u>Exceptions Guide</u>.

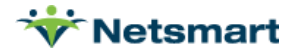

| Ceneral Options Specific Includes                                                                                                    | tion ×                                            |
|----------------------------------------------------------------------------------------------------|---------------------------------------------------|
| Report Sequence:       Selection Type:       Submitted Type            • Patient         • C All Records         • Patients         • Insurance         • Insurances         • All Records         • All Records         • All Reco | e: PPS Claim Type:<br>C Initial<br>Final<br>C All |
| Admit Date Selection:<br>From: 1/1/2022 To: 6/30/2022<br>Unit Selection:<br>Active: I Home Health Unit                                                                                                    | PPS Type: Medicare                                |
| Show Inactive Option Sets:                                                                                                    | Claim Type: Normal                                |
| Preview Print St Options                                                                                                    | ■ UB <u>0</u> 4                                   |

If no corrections are needed, press **Mark Notice as Submitted** and transmit the file to Medicare. RevConnect/Ability and Waystar/Zirmed interface clients will press the **Submit to Medicare** or **Submit to Zirmed** button. Press **Do Not Mark** if corrections are needed. Confirm successful receipt of these notices via Claims Status or the receiver website.

|                | Electronic B              | illing: X12 Creation     |   |
|----------------|---------------------------|--------------------------|---|
| Please choo    | ose one of the options be | elow                     |   |
| Mark No        | otice as Submitted        | Do NOT Mark as Submitted |   |
| Claims Sumr    | nary:                     |                          | - |
| Output File: 9 | 10.x12                    |                          |   |
| Claims:        | 1                         |                          |   |
| Errors:        | 0                         |                          |   |
| Charges:       | 0.00                      |                          |   |
|                |                           |                          |   |
|                | Drint M Ontions           | Ph LIPON                 | - |

The Submit date will populate the **NOA Date** field in the Patient file **Admit** tab, **Addt'I-Data** sub-tab. For patients admitted prior to 1/1/2022, the Benefit Start date will also be updated with an artificial "Admit" date as required by CMS for NOAs and claims starting on or after that date (this will be the first Period Start date that begins in 2022).

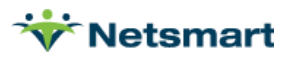

| *             | Patier         | nt: 150 - Noah, De     | b Admit: 1/1     | /2022 - Bro      | wse       |                      | × |
|---------------|----------------|------------------------|------------------|------------------|-----------|----------------------|---|
| Patient Admit | Diagnosis A    | ssign   Insurance   (  | Certify Authoriz | e Docs C         | Other   I | Notes                |   |
| Admit-Date    | Disch-Date     | Admit-Code             | Referral-Date    | Cover-Sht        | Late      | Adm-Src              |   |
| 2/28/2018     | 12/31/2018     | 150                    | 12/31/2018       |                  | Π         | 1 - Non-HCF (Doctor) |   |
| 1/1/2022      |                | 150                    | 12/31/2021       |                  |           | 2 - Clinic or Doctor |   |
|               |                |                        |                  |                  |           |                      |   |
| Unit/Team Di  | scharge Add'l- | Data                   |                  |                  |           |                      | - |
| Benefit-Sta   | t: 1/1/2022    | NOA-Date:              | 1/2/2022 💌       | NOT              | R-Date:   | <b>_</b>             |   |
| Revoke-Day:   | s: 0 <u>*</u>  | Admit-Time:            |                  | ls-H             | lospice:  | Г                    |   |
| 👬 Eind 🛛      | El Save 🗙 🤇    | Cancel 🎯 <u>P</u> rint | + <u>A</u> dd -  | - <u>D</u> elete |           | 1                    | 2 |

### **Condition Code 47**

As was the case with RAPs, Condition Code 47 is required on the NOA when admitting a patient that has transferred from another agency during an open admission period. To generate the condition code 47 on the NOA, go to the Clinical Patient Profile and set the Admission Source to **Transfer from another HHA** in the Referral Information section.

|                        | Referral Information:                             |
|------------------------|---------------------------------------------------|
| Referral Date: 01/01/2 | 1021                                              |
| Projected SOC Date:    |                                                   |
| Referral Source:       |                                                   |
| Abbott, Asa            | ×                                                 |
| Referrer's First N     | Jame: Asa                                         |
| Referrer's Last N      | lame: Abbott                                      |
| Referrer's Comp        | any Name:                                         |
| Phone:                 |                                                   |
| Fax:                   |                                                   |
| Protocol:              |                                                   |
|                        |                                                   |
|                        |                                                   |
| Referring Facility:    |                                                   |
| ALF QCode Test - ALF   | (sfo)                                             |
| Facility Name: 🛛       | ALF QCode Test                                    |
| Туре:                  | ALF - Board & Care                                |
| Phone:                 | 4081231234                                        |
| Fax:                   |                                                   |
| Protocol:              |                                                   |
|                        |                                                   |
|                        |                                                   |
| Admission Source:      |                                                   |
| Transfer from another  | HHA 🗶                                             |
| Episode Timing Ove     | rride (First 30 Day): O Early O Late <u>Clear</u> |

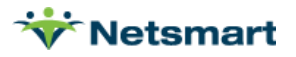

In the Billing Module, this shows in the Patient file Admit tab Adm-Src field as **B-Xfer from HHA(CC47)**.

| <del>\</del>                                                                |                         | Patient: 131527       | - Aarons, Aaron Admit: 1/2 | 2/2021 - Edit |      |                                                                                                    | - • ×    |  |
|-----------------------------------------------------------------------------|-------------------------|-----------------------|----------------------------|---------------|------|----------------------------------------------------------------------------------------------------|----------|--|
| Patient Admit Diagnosis Assign Insurance Certify Authorize Docs Other Notes |                         |                       |                            |               |      |                                                                                                    |          |  |
| Admit-Date                                                                  | Disch-Date              | Admit-Code            | Referral-Date              | Cover-Sht     | Late | Adm-Src                                                                                                    | <b>_</b> |  |
| 7/16/2015                                                                   | 6/17/2018               | 131527-01             | 7/14/2015                  | <b>V</b>      |      | 2 - Clinic or Doctor                                                                                                    |          |  |
| 6/18/2018                                                                   | 1/23/2020               | 131527-02             | 6/18/2018                  |               |      | 1 - Non-HCF (Doctor)                                                                                                    |          |  |
| 1/2/2021                                                                    |                         | 131527                | 12/21/2020                 |               |      | B-Xfer from HHA(CC47)                                                                                                    | <b>–</b> |  |
|                                                                             |                         |                       |                            |               |      | 1-Non-HCF (Doctor)<br>2-Clinic or Doctor<br>4-Xfer from Hospital<br>5-Xfer from SNF/ICF<br>6-Xfer from HCF<br>8-Court/Law Enforce<br>9-Info not available<br>A-Reserved<br>B-Xfer from HHA(CC47)<br>D-Xfer from Unit |          |  |
| Unit/Team Discharg                                                          | e Add'I-Dates           |                       |                            |               |      |                                                                                                    |          |  |
| Unit: Home Health<br>Team:                                                  | Unit                    | Referral:     Branch: | 2                          | 2]            |      |                                                                                                    |          |  |
| 👫 Eind 🔲 🔜 Sav                                                              | ve 🛛 🗶 <u>C</u> ancel 🔍 |                       | - <u>D</u> elete           | ?             |      |                                                                                                    |          |  |

An Admission Source 1 and Condition Code 47 will populate the NOA during NOA creation.

Note: The NOA option set must have 2300.42 set to Patient Admission Source.

### **Printed NOAs**

Press the **UB04** button from the Billing > Electronic Claims menu to preview/print a hard copy NOA if needed. NOA printing from the Billing > Printed Claims menu is NOT supported.

Preview example:

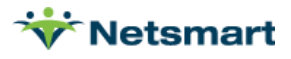

| Unit 05<br>1234 Rhode Road<br>Nowhere, PA 199459999<br>732-555-8282 | 2                      |                                               |                                                      | 01-123459             | 6 STATEWENT SOVENES (19970)<br>101012022 01012022 | 32A                                   |
|---------------------------------------------------------------------|------------------------|-----------------------------------------------|------------------------------------------------------|-----------------------|---------------------------------------------------|---------------------------------------|
| Noah, Dora                                                          | STACK                  | New York                                      | 56 Downey W                                          | ay                    | NY 0 10025                                        | a                                     |
| 12311937 F 010122                                                   | 9 1                    | 30                                            | 0 14 22 25<br>8 00.349/EW/E                          | 2% 22 25              | GOOLANENCE SPAN                                   | 27                                    |
| COLLE LATE COCE DATE                                                | CODE DATE              | CODE DATE                                     | DODE FROM                                            | THROUGH 003           | E FROM TO FOURIE                                  |                                       |
| Medicare<br>PO Box 14537<br>Collingswood, NJ 085744537              |                        |                                               | 0 000000 000000 00<br>000000 000000<br>00<br>00<br>0 | COLS ()<br>NI COUL    | VALUE OTIONS IT SW                                | INF CODES                             |
| e nev of receivement<br>0023 Homecare NOA                           |                        | 44 HORCS / NATE / HERS DOLE                   | 44 SD14, DA11<br>010122                              | 48 SERV. UVINS        | 42 DOMA CHARGES 28 MOR COVE<br>0.00               | 0 0 0 0 0 0 0 0 0 0 0 0 0 0 0 0 0 0 0 |
| A CONTRACT OF A CONTRACT                                            |                        |                                               | and the state                                        | A CARLES OF           |                                                   | 100                                   |
|                                                                     |                        | 61128-112-0                                   | 144 St.                                              |                       | and the second                                    | and a la                              |
|                                                                     |                        |                                               | 1-1-2-2                                              | Sector Sector         |                                                   | C G C T I                             |
|                                                                     |                        |                                               |                                                      | 0 000000              | Land a land                                       | 1 200 1                               |
|                                                                     |                        |                                               |                                                      | -                     |                                                   |                                       |
|                                                                     |                        |                                               |                                                      |                       |                                                   | Ē                                     |
|                                                                     |                        |                                               |                                                      |                       | No. 1 and the little in                           | i alici<br>F                          |
|                                                                     |                        | A                                             | S. S. Carlos                                         | Caroline -            | 1 - N - N - N                                     | the start of                          |
|                                                                     |                        | 1. 1. 1. 1. 1. 1. 1. 1. 1. 1. 1. 1. 1. 1      | 04-10 P. STO                                         |                       | Contraction of the state                          | S. A.                                 |
|                                                                     |                        |                                               |                                                      | -                     |                                                   |                                       |
|                                                                     |                        |                                               |                                                      |                       |                                                   | ł.                                    |
|                                                                     |                        |                                               | COLOR DE COLOR                                       |                       | 1.4                                               |                                       |
| PAGE_1_OF_1_                                                        |                        | CREATION                                      | DATE 040122                                          | TOTALS                |                                                   | -                                     |
| N PAVER NEWE                                                        | ST REALTH PLAN         | u ardi                                        | BALL 54 PERCE PAYVEN                                 | 8 UN EST. AMOUNT      | 00E FE NP1 12345678                               | 90                                    |
| medicare                                                            | Unit US                | The second second                             | No. of the local division of the                     |                       | OD EB                                             |                                       |
| SI INSURADIS MARAL                                                  | 261 P. 161. 1          | O INSURED'S UNIQUE TO                         | 1                                                    | ORCUP NAME            | 42 akS JRAKITE GRITUP ND.                         | Service 14                            |
| Noah, Dora                                                          | 18                     | 1E65TE5EF85                                   |                                                      |                       |                                                   |                                       |
|                                                                     |                        |                                               |                                                      |                       |                                                   | -128.4.5.5.                           |
| DITINGATING ANTHONIZATION CODES                                     |                        | 04 DOCUMENT CONTROL N                         | UMBERT                                               | N R                   | OPLOVER NAME                                      | 1. 1. 1.                              |
|                                                                     |                        |                                               |                                                      | a discord             |                                                   | at the ball                           |
| N32.3                                                               | 6 0                    | 0                                             | E S                                                  | E I                   | GHI                                               | 6                                     |
| CA ADVIT TO PATIENT                                                 | K L L                  | 71 0.05                                       | 72                                                   | 0                     | P 0                                               |                                       |
| A PHINCH AL PHIOCEDUNE<br>CODE DATE CODE                            | OTHEN PROCEDURE        | <ul> <li>b. OTHER PHOCEDU<br/>GOLE</li> </ul> | 0401 1<br>0406 76                                    | IN ATTENDING NO       | 1111333333 @#                                     |                                       |
|                                                                     | OTHER PROCEDURE        | <ul> <li>OTHER PHOCEDUI<br/>CODE</li> </ul>   | IE<br>DATE:                                          | TT OFERATING          | PRST Devol                                        | n                                     |
|                                                                     | 181001                 |                                               |                                                      | LAST                  | RIBST                                             |                                       |
| ad fillman'ny                                                       | #<br>10                |                                               | - States                                             | LAST SOMER            | PRST                                              |                                       |
|                                                                     | e .                    | _                                             |                                                      | NOD-ER NO             | 2.94                                              |                                       |
| BUDA CONCURRENT IN COLUMN ACTIVICOURT TAKE                          | NO DOG 2507 DEPOCAL-IN |                                               |                                                      | THE CERTIFICATIONS ON | THE REVERSE APRILY TO THE BLL MED ARE             | WAST & PART HERE                      |

NUBC Interaction presentation

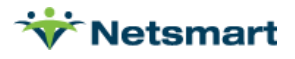

# Cancelling an NOA

To cancel the NOA, a notice of cancellation (type of bill 32D) is sent.

If a Final claim has been submitted and accepted, cancel the claim prior to cancelling the NOA. Wait for the cancelation to process in Medicare's system prior to resubmitting a new NOA.

The Cancellation NOA will pull the patient's admit date from the Benefit Start Date field of the Billing Module Patient file Admit tab, Addt'l Dates sub-tab. This is to ensure that if the NOA is being cancelled due to an incorrect Admit Date, the cancellation is sent with the same date.

When the Cancellation NOA is Marked As Submitted, the original NOA submit date will be cleared to assist with tracking that the replacement NOA gets submitted timely.

### Cancel NOA using Void/Cancel Claim Type (no Remarks):

Go to **Billing > Electronic Claims** and select the NOA option set.

Selection Type: Patients (you must select the patient(s) on the Specific Includes tab)

Submitted Type: All Records

Admit Date Selection: enter the patient admission date.

#### Claim Type: set to **Void/Cancel**

| 👻 Electronic Billing: X12 Creation 🗙                                                                                                    |                                                                                                    |  |  |  |  |  |  |
|----------------------------------------------------------------------------------------------------|----------------------------------------------------------------------------------------------------|--|--|--|--|--|--|
| General Options Specific Includes                                                                                                    |                                                                                                    |  |  |  |  |  |  |
| Report Sequence:       Selection Type:       Submitted Type         Patient       All Records       Un-Submitte         Insurance       Insurances       All Records         Admit Date Selection:       To:       6/30/2022         Unit Selection:       To:       6/30/2022 | PPS Claim Type:<br>C Initial<br>Final<br>All<br>PPS Type: Medicare<br>Include Held Certs<br>Print Charge Detail<br>Include Paid Bills<br>Any Form Type |  |  |  |  |  |  |
| Active: 🔽 Home Health Unit                                                                                                    | Test Submission File                                                                                                    |  |  |  |  |  |  |
| Option Set Selection:<br>0146 - Medicare NOA                                                                                                    | Upper Case Only Reissued Claim UnSubmitted Details Only Exceptions Only                                                                                |  |  |  |  |  |  |
| Show Inactive Option Sets:                                                                                                    | Claim Type: Void/Cancel                                                                                                    |  |  |  |  |  |  |
| C Preview Print S Options                                                                                                    | ₿ UB <u>0</u> 4                                                                                                    |  |  |  |  |  |  |

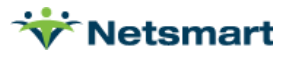

### NOA with Cancellation Condition Code and/or Remarks

Cancel the NOA in DDE or create a new NOA Cancellation Option set that will be used with Claim Type set to Normal. Select the Option Set and set the following locators:

#### 2300.05 CLM\*05: set to 32D

**2300.59 NTE\*ADD Comments**: set to 'Constant Value (Entered)' and enter the note in the text box at the right. This note will apply to all NOAs when utilizing this option set.

**2300.70 HI\*BG Condition Code 1:** set to 'Constant Value (Entered)' and enter the Condition Code in the text box at the bottom. This code will apply to all NOAs when utilizing this option set.

Contact Netsmart Support for assistance with creating an option set if needed.

### **Tracking NOAs**

#### Claims Status

For clients submitting Medicare NOAs using the RevConnect, Ability or Waystar Clearinghouse, go to **Billing > Claims Status** to view 277 and 999 response files. Any Rejected status files with a CLM Bill Type for 999s or NOA Bill Type for 277s need to be corrected immediately to avoid a late submission penalty.

| ☆                             |             | Electro | onic Claim | is Status       |                                                 | ×      |
|-------------------------------|-------------|---------|------------|-----------------|-------------------------------------------------|--------|
| General Options Ability-Certs |             |         |            |                 |                                                 |        |
| X12 837 Claim File:           |             |         |            |                 |                                                 |        |
| 1                             |             |         |            |                 |                                                 |        |
| 277, 997 or 999 Acknowledg    | gement File | 1       |            |                 |                                                 |        |
| J                             |             |         |            |                 |                                                 |        |
| Submitter:                    | -           | Clear   | ing-House: | Ability         | Include Discarded in<br><u>Discard Accepted</u> | ı List |
| Type File-Date                | BillType    | Status  | State      | Name            |                                                 | ^      |
| 277 2022-11-04 18:21:11       | NOA         | Accept  | current    | 277CA_X12.20211 | 104133308.3452                                  |        |

### **Billing Pre-Audit**

The **Billing > Billing Pre-Audit** for Finals shows an Informational message if the NOA was late to alert the user that an exception may need to be requested.

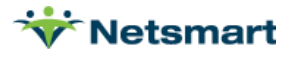

| Patient Sequence                                                                                                    | PPS Billin<br>Patient(                                                                                               | Final Claims<br>Home & Hospice Car<br>Accrual, Andy | Page 1<br>e Services         |                       |    |
|----------------------------------------------------------------------------------------------------|----------------------------------------------------------------------------------------------------|-----------------------------------------------------|------------------------------|-----------------------|----|
| Accrual, Andy - 398                                                                                                    | Prim-Ins: Medica                                                                                                    | are                                                 |                              | Birth: 5/16/19        | 56 |
| Admit: 1/6/2022                                                                                                    | Period-From: 01/06/2022                                                                                              | Period-To: 02/04/202                                | 2                            |                       |    |
| First-Visit: 01/13/2022<br>Assessed: 01/06/2022                                                                                                    | Exported:<br>NOA-Date:                                                                                               | Hipps: 3BA11<br>Period: 1                           | Days: 30                     | Late-Timing-Ovr       |    |
| Insurance-1: Medicare -                                                                                                    | 60016                                                                                                    | Effective: 01/01/2000                               | - 12/31/2099 PI              | PS                    |    |
| Warning: Assessment has not bee<br>Warning: Assessment was not acc<br>Warning: All Documentation has<br>Warning: Period is 85 days old ar<br>Information: NOA is late, so KX m | n exported.<br>epted by CMS.<br>not been received.<br>nd final has not been run.<br>notifier may be needed before Fi | inal is run.                                        |                              |                       |    |
| Assessments                                                                                                    | s For Episode From:1/6/2022                                                                                          | To:3/6/2022                                         |                              |                       |    |
| Assessed<br>1/6/2022                                                                                                    | Hipps HippsP2 RFA<br>3BA11 3BA11 1                                                                                   | Status Status<br>Locked 7/8                         | s-Date Clair<br>/2021 22AF19 | n-Key<br>MX11CQBHALAA |    |
| Charge Detail - Period                                                                                                    | From:1/6/2022 To: 2/4/20                                                                                             | 22 Start End                                        | Time Chg-A                   | mt Bill-To-Ins        |    |
| 1/6/2022 SNADM                                                                                                    | SN Admission                                                                                                    | 08:00a 09:00a<br>Totals:                            | 1.00 220.0<br>1.00 220.0     | 00<br>00              |    |

### **PPS Activity Report**

The Stats > PPS Activity Report can be run for Days to RAP/NOA and RAP/NOA Not Done to track average days it takes the agency to send an NOA and to obtain a list of patients whose NOA has not yet been submitted.

| <b>\</b>                                                                                                    | PPS Activity Report                                      | rting 🔀                                                                                                    |
|----------------------------------------------------------------------------------------------------|----------------------------------------------------------|----------------------------------------------------------------------------------------------------|
| General Options                                                                                                    |                                                          |                                                                                                    |
| Report Sequence:<br>C Referral<br>C Doctor<br>C Unit                                                                                       | Selection Type:                                          | Report Type:<br>C Days to RAP/NOA<br>C Days to Final<br>C RAP/NOA Not Done                                               |
| Secondary Sequence:<br>C Days Count<br>C Period Start<br>C Patient                                                                         | <ul><li>○ Insurances</li><li>○ Fin-Classes</li></ul>     | <ul> <li>Finals Not Done</li> <li>Days to Take-Back</li> <li>Open Period Visits</li> <li>Closed Period Visits</li> </ul> |
| Period-Active Date Select                                                                                                    | tion:<br>To: 2/7/2022 💌                                  | Date Type:<br>Period Dates<br>C RAP Date<br>C Final Date                                                                 |
| Report Detail:         Image: Patient Detail         Image: Only PPS Primary         Image: Only Show Lupas         Image: Only Discharges | ☐ Export Report<br>☐ Export Diagnosis<br>☐ No Held Certs | PPS Type: Medicare                                                                                                    |
| 🛕 Preview 🚳 Print                                                                                                    |                                                          | ?                                                                                                    |

The **RAP/NOA Not Done** report shows patients that have a certification record in Billing but have not yet had an NOA submitted. The **Days-Out** column shows the number of days that have transpired and the NOA has not yet been submitted. This report type can show MSP patients by checking **Include MSP** and selecting the MSP insurance from the dropdown.

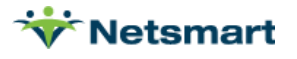

| 11/4/2021 9:59<br>Unit <u>Sequer</u><br>RAP/ <mark>NOA N</mark> | 9:22 AM<br>nce<br>ot Done |           | PPS Activity Report<br>Units From:1/3/2022 To:1/31/2022<br>Period-Active Date Selection |     |             |            | Medicare<br>Home & F<br>2021 Tesi | lospice Care<br>ting | Page 1<br>Services |          |
|-----------------------------------------------------------------|---------------------------|-----------|-----------------------------------------------------------------------------------------|-----|-------------|------------|-----------------------------------|----------------------|--------------------|----------|
| Patient                                                         |                           |           | Admit                                                                                   | P#  | Period-Strt | Period-End | Disch/End                         | Hidds                | Davs-Out           | EEP      |
| Activity, Tess - 224                                            | 4                         |           | 5/18/2021                                                                               | 2   | 12/14/2021  | 1/12/2022  | 1/12/2022                         |                      | -40                | 0.00     |
| Admit, Andy - 102                                               | 2                         |           | 10/5/2021                                                                               | 2   | 1/3/2022    | 2/1/2022   | 2/1/2022                          |                      | -60                | 0.00     |
| Accrual, Amy - 397                                              | 7                         |           | 1/6/2022                                                                                | 2 1 | 1/6/2022    | 2/4/2022   | 2/4/2022                          | 1AA11                | -63                | 2,178.67 |
| Accrual, Andy - 39                                              | 8                         |           | 1/6/2022                                                                                | 2 1 | 1/6/2022    | 2/4/2022   | 2/4/2022                          | 3BA11                | -63                | 1,692.97 |
| Advantage, Med -                                                | 365                       |           | 1/7/2022                                                                                | 2 1 | 1/7/2022    | 2/5/2022   | 2/5/2022                          | 1KB11                | -64                | 2,014.51 |
| Totals:                                                         |                           | Episodes: | 5                                                                                       |     |             |            | Ave                               | erage Days:          | -58                | 5,886.15 |
| Grand Totals:                                                   |                           |           |                                                                                         |     |             |            |                                   |                      |                    |          |
| Patients:                                                       | 5                         | Episodes: | 5                                                                                       |     |             |            | Ave                               | erage Days:          | -58                | 5,886.15 |

Example RAP/NOA Not Done Report (Days-Out > 5 is late):

On the **Days to RAP/NOA**, periods with Days greater than 5 on these reports are considered late and may need an Exception Request on the Final claim.

|                                                         | PPS Activity Repo                                         | rting                                                                   |
|---------------------------------------------------------|-----------------------------------------------------------|-------------------------------------------------------------------------|
| eneral Options                                          |                                                           |                                                                         |
| Report Sequence:<br>C Referral<br>C Doctor<br>(* Unit   | Selection Type:<br>C All Records<br>C Patients<br>C Units | Report Type:     Days to RAP/NOA     Days to Final     RAP/NOA Not Done |
| Secondary Sequence:<br>Days Count                       | C Insurances<br>C Fin-Classes                             | <ul> <li>Finals Not Done</li> <li>Days to Take-Back</li> </ul>          |
| <ul> <li>Period Start</li> <li>Patient</li> </ul>       |                                                           | C Open Period Visits<br>C Closed Period Visits                          |
| Period-Active Date Selec<br>From: 1/1/2022              | tion:<br>To: 2/7/2022 💌                                   | Date Type:<br>Period Dates<br>RAP Date<br>Final Date                    |
| Patient Detail     Only PPS Primary     Only Show Lupas | ☐ Export Report ☐ Export Diagnosis ☐ No Held Certs        | PPS Type: Medicare                                                      |
| Conly Discharges                                        |                                                           |                                                                         |
| Preview 🎯 Print                                         |                                                           | ?                                                                       |

Example Days to NOA Report (Days > 5 is late):

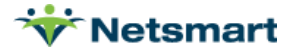

| 8/17/2021 12<br>Unit Sequ<br>Days to R<br>2021 Testing | 2:55:38 PM<br>ence<br>AP/NOA |           | PPS Activity Report<br>Units From:1/31/2022 To:2/7/2022<br>Period-Active Date Selection |    |             |            |           | Medicare<br>Home & Hospice Ca<br>2021 Testing |      | Page 1<br>re Services |
|--------------------------------------------------------|------------------------------|-----------|-----------------------------------------------------------------------------------------|----|-------------|------------|-----------|-----------------------------------------------|------|-----------------------|
| Patient                                                |                              |           | Admit                                                                                   | P# | Period-Strt | Period-End | Disch/End | RAP/NOA                                       | Days | EEP                   |
| Finals, Only - 38                                      | 39                           |           | 1/3/2022                                                                                | 1  | 1/3/2022    | 2/1/2022   | 2/1/2022  | 1/5/2022                                      | 2    | 2,683.10              |
| NOAtest, Mya Ka                                        | ay - 370                     |           | 5/11/2021                                                                               | 1  | 1/6/2022    | 2/4/2022   | 2/4/2022  | 1/7/2022                                      | 1    | 1,206.83              |
| Activity, Tess - 2                                     | 24                           |           | 5/18/2021                                                                               | 1  | 1/13/2022   | 2/11/2022  | 2/11/2022 | 1/13/2022                                     | 0    | 1,531.78              |
| Testpatient, Myr                                       | new - 376                    |           | 1/6/2022                                                                                | 1  | 1/6/2022    | 2/4/2022   | 2/4/2022  | 1/6/2022                                      | 0    | 2,683.10              |
| Totals:                                                |                              | Episodes: | 4                                                                                       |    |             |            | Ave       | erage Days:                                   | L    | 8,104.81              |
| Grand Totals:                                          |                              |           |                                                                                         |    |             |            |           |                                               |      |                       |
| Patients:                                              | 4                            | Episodes: | 4                                                                                       |    |             |            | Ave       | erage Days:                                   | 1    | 8,104.81              |

## Late NOA Exception Request

If requesting an exception for late NOA submission/acceptance, the KX modifier and Bill Note should be added to the Final claim. The information can be added at any time prior to generating the Electronic Final Claim. Refer to <u>https://www.cms.gov/files/document/r10987cp.pdf</u>.

To add an exception request, go to the **Patient** file **Insurance** tab, select the Medicare or MA payer and click on the **Bill Data** tab. Press **+** to add a new row.

Type: HomecareNOA

Bill-Date: leave blank

**Code:** enter KX (must be in all caps)

**Date:** enter the date the NOA was accepted. The KX modifier and note will be added to claims for all billing periods that started prior to this date.

Amount: leave blank

Note: enter the reason for requesting a late exception

| V.                   |                      | Patient: 38 | 9 - Finals, Onl | y Admit:     | 1/3/2022   |            | -   |   |
|----------------------|----------------------|-------------|-----------------|--------------|------------|------------|-----|---|
| Patient Adr          | mit Diagnosis /      | Assign Ins  | urance Certify  | Authorize    | Docs Oth   | er Notes   |     |   |
| Insurance            | Name                 |             |                 | 1            | Start-Date | End-Date   | Seq | + |
| 60016                | Medicare             |             |                 | 1            | 1/1/2000   | 12/31/2099 | 1   |   |
|                      |                      |             |                 |              |            |            |     |   |
|                      | L.                   |             | Insura          | nce is PPS/F | PDGM       |            |     | - |
| Guarantor Ir         | nfo] Bill Rates 🖪    | ill Data    | Insura          | nce is PPS/F | PDGM       |            |     | _ |
| Guarantor Ir<br>Type | nfo   Bill Rates   B | ill Data    | Insura          | nce is PPS/F | PDGM       |            |     | - |

Late NOA exemption request due to switch to Medicare:

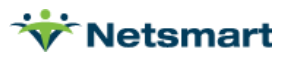

In cases where Medicare NOA was submitted late because it was not found out until past timely filing deadlines that the patient had disenrolled from their Medicare Advantage (MA) plan, the following Note should be entered:

"CR11855 disenroll MA xx/xx/xxxx" where the xx/xx/xxxx is the date the MA coverage ended.

#### Late NOA exemption request due to correction to NOA:

If the NOA was cancelled and resubmitted to correct an error, enter the Note: "Timely NOA, cancel and rebill"

Sample Electronic Claim Submission Report for claim with Late NOA with an exception:

| 11/11/2021 9:42:23 AM<br>0800 - PPS RevConnect             |                                                                    | Electr<br>Finals<br>Me                      | Conic Clain<br>Billed From: 2/<br>edicare_Final_0 | n Subr<br>/4/2022 - :<br>)2042022 | <b>missio</b><br>2/4/2022<br>.X12 | n Institutional Page<br>Home & Hospice Care Service |            |  |
|------------------------------------------------------------|--------------------------------------------------------------------|---------------------------------------------|---------------------------------------------------|-----------------------------------|-----------------------------------|-----------------------------------------------------|------------|--|
| Patient # Patient Name                                     |                                                                    | Admi                                        | t Date E                                          | Bill Date 2/4/2022                |                                   | Bill Type                                           | Payor      |  |
| 389                                                        | 389 Finals, Only                                                   |                                             | 022 2                                             |                                   |                                   | Final: 2/4/2022                                     | Medicare   |  |
| Adm-Src: 1 S<br>TOB: 329<br>Diagnosis: 1:<br>Values: 1:121 | Status: 30<br>Unit: 21<br>:L89.211<br>100 2:85*34001.00 Occurrence | Period-'<br>Statemen<br>25: 1:50:01/03/2022 | 1 From: 01/03/202<br>t From: 01/03/202            | 22 To: 02/0<br>22 To: 02/0        | 1/2022<br>1/2022                  | Contract: 5                                         | E64TE4MK72 |  |
| Order/Refer-D<br>Bill-Notes: La                            | octor: Devon Aarons 1111333<br>ite NOA due to MAC system issi      | 333<br>Je                                   |                                                   |                                   |                                   |                                                     |            |  |
| Rev                                                        | Description                                                        | Code                                        | Date                                              | Units                             | Hours                             | Amount                                              | Other      |  |
| 0023                                                       | Home Health Services                                               | 1CA11                                       | 01/03/22                                          | 1                                 |                                   | 0.00                                                | KX         |  |
| 0551G0299                                                  | Skilled Nursing Visit                                              | Snvt                                        | 01/03/22                                          | 4                                 | 1.00                              | 185.00                                              | G0299      |  |
| 0551G0299                                                  | Skilled Nursing Visit                                              | Q5001                                       | 01/03/22                                          | 1                                 | 0.00                              | 0.01                                                | Q5001      |  |
| 0551G0299                                                  | Skilled Nursing Visit                                              | Snvt                                        | 01/10/22                                          | 4                                 | 1.00                              | 185.00                                              | G0299      |  |
| 0551G0299                                                  | Skilled Nursing Visit                                              | Snvt                                        | 01/17/22                                          | 4                                 | 1.00                              | 185.00                                              | G0299      |  |
| 0551G0299                                                  | Skilled Nursing Visit                                              | Snvt                                        | 01/24/22                                          | 4                                 | 1.00                              | 185.00                                              | G0299      |  |
| 0551G0299                                                  | Skilled Nursing Visit                                              | Snvt                                        | 02/01/22                                          | 4                                 | 1.00                              | 185.00                                              | G0299      |  |
| 0001                                                       | Total Charges                                                      |                                             |                                                   | 21                                |                                   | 925.01                                              |            |  |

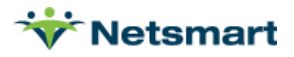